# TechNote

## XCAPI und Firewalls

Stand: 14. Juni 2011

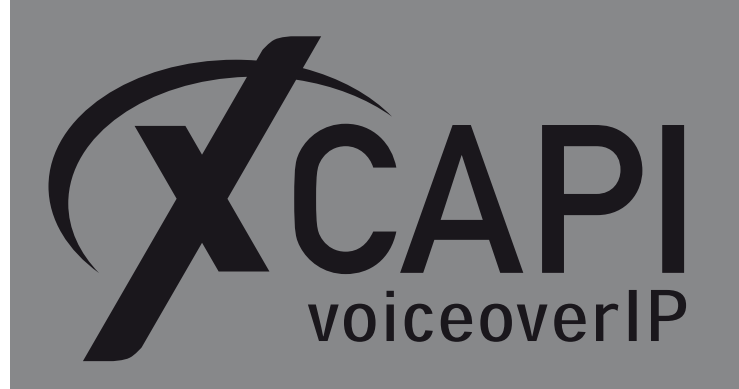

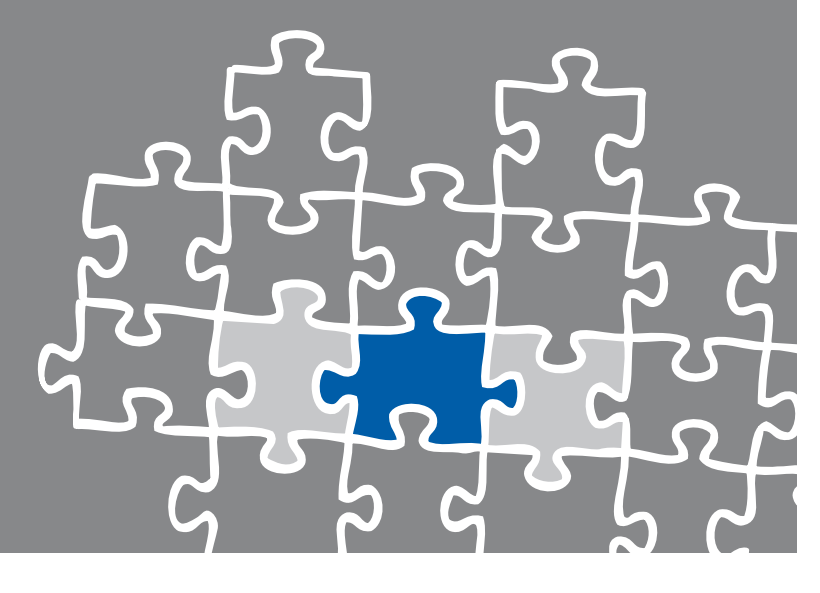

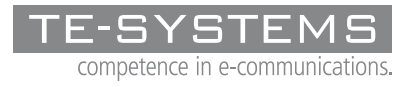

www.te-systems.de

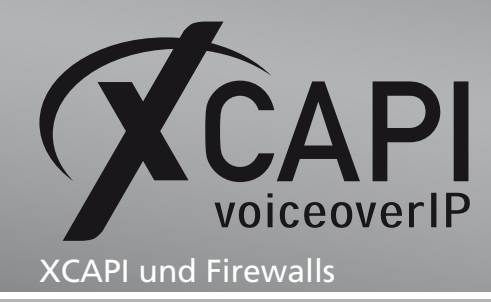

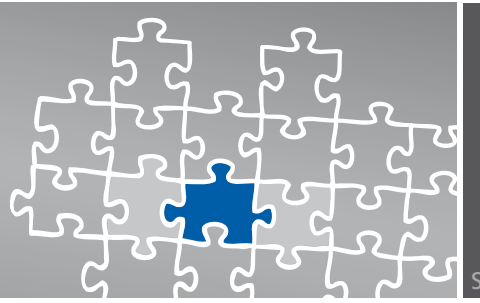

Seite 2

## Zusammenfassung

Alle aktuellen Windows-Versionen schützen die Netzwerkschnittstellen mit einer Firewall, die einerseits den Computer vor unberechtigten Zugriffen von außen schützen soll, und andererseits dem Benutzer eine gewisse Kontrolle darüber geben kann, welche Programme ihrerseits auf das Netzwerk zugreifen dürfen. Die VoIP-Controller der XCAPI sind davon nicht ausgenommen und sind daher ebenso eingeschränkt, vor allem, was den eingehenden Datenverkehr von der PBX angeht.

Die meisten XCAPI-Installationen sind in ein lokales Netzwerk integriert, welches über einen Router mit dem Internet verbunden ist. Diese Router übernehmen oftmals ebenso eine Firewall-Funktion und blockieren eingehende Nachrichten von den VoIP-Providern.

### **XCAPI und Firewalls**

Damit die XCAPI problemlos mit der PBX oder dem VoIP-Provider kommunizieren kann, muss die Firewall überwunden werden. Die einfachste Methode besteht darin, die Firewall zu deaktivieren. Was im lokalen Netzwerk noch vertretbar ist, ist jedoch auf dem Router zum Internet unbedingt zu vermeiden. Daher gibt es in der XCAPI eine Möglichkeit, die Kommunikation auf eine bestimmte Gruppe von Ports festzulegen, die wiederum fest in der Firewall konfiguriert werden können.

Im Folgenden wird eine einfache und in der Praxis häufig verwendete Lösung beschrieben:

Firewall-Konfiguration: XCAPI - PBX

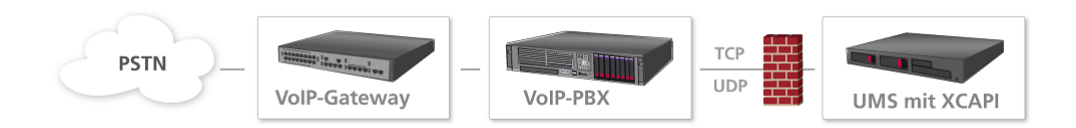

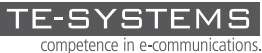

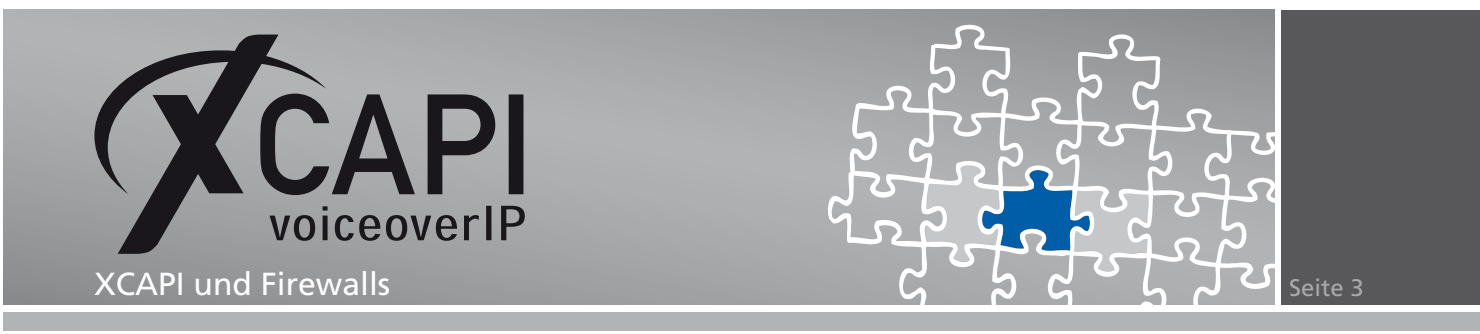

Die XCAPI ist auf einem Rechner im LAN installiert und muss lediglich mit einer PBX kommunizieren, die im gleichen Subnetz erreichbar ist. Wenn aus Sicht der Sicherheit nichts dagegen spricht, kann im Betriebssystem, auf dem die XCAPI läuft, die Firewall deaktiviert werden. Dadurch können alle TCP- und UDP-Pakete ungehindert zwischen der XCAPI und der PBX (und zu allen anderen Netzwerkgeräten) übertragen werden. In der Windows-Systemsteuerung können unter Windows-Firewall alle relevanten Einstellungen vorgenommen werden.

**Möglichkeit 1: Firewall deaktivieren** Häufig wird bei Problemen mit der Firewall nur die Einstellung Aktiv auf Inaktiv gesetzt.

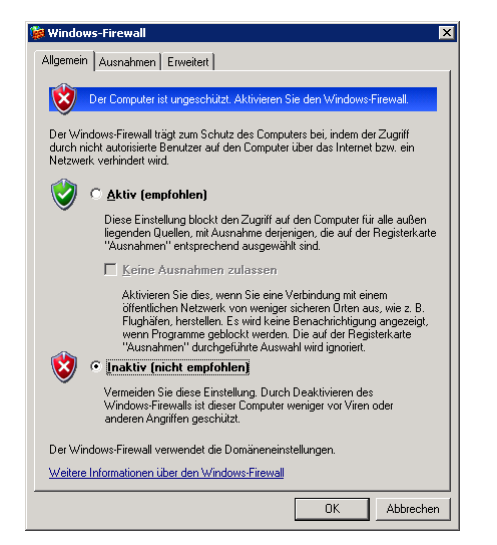

Es sind jedoch auch die Einstellungen im Reiter Erweitert zu beachten, da diese im Regelfall noch immer die Kommunikation behindern. Aus diesem Grund muss in den Netzwerkverbindungseinstellungen des Erweitert-Reiters ebenso die Netzwerkschnittstelle (z. B. LAN-Verbindung 1, etc.) deaktiviert werden, die die XCAPI nutzen soll.

| gemein Ausnahmen                                                                | Erweitert                                                                                                  |                                                       |
|---------------------------------------------------------------------------------|----------------------------------------------------------------------------------------------------|-------------------------------------------------------|
| Netzwerkverbindungs                                                             | einstellungen                                                                                              |                                                       |
| Der Windows-Firewall<br>Wählen Sie eine Verb<br>Ausnahmen für eine ir           | ist für die unten aufgelisteten Ve<br>indung aus und klicken Sie auf '<br>ndividuelle Verbindung hinzuzufü | rbindungen aktiviert.<br>'Einstellungen'', um<br>gen: |
| LAN-Verbindung                                                                  |                                                                                                    | Einstellungen                                         |
| J<br>Sicherheitsprotokollier<br>Zum Zweck der Probl<br>Protokolldatei ersteller | ung<br>embehandlung können Sie eine<br>1.                                                                  | Einstellungen                                         |
| ICMP                                                                            |                                                                                                    |                                                       |
| Mit dem Internet Cont<br>können Computer im 1<br>Statusinformationen g          | ol Message-Protokoll (ICMP)<br>Netzwerk Fehler- und<br>emeinsam verwenden.                                 | Einstellungen                                         |
| Standardeinstellunger                                                           |                                                                                                    |                                                       |
| Klicken Sie auf "Wied<br>Standardzustand für a<br>festzulegen.                  | lerherstellen'', um den<br>Ille Windows-Firewalleinstellung                                                | en <u>W</u> iederherstellen                           |
|                                                                                 |                                                                                                    |                                                       |

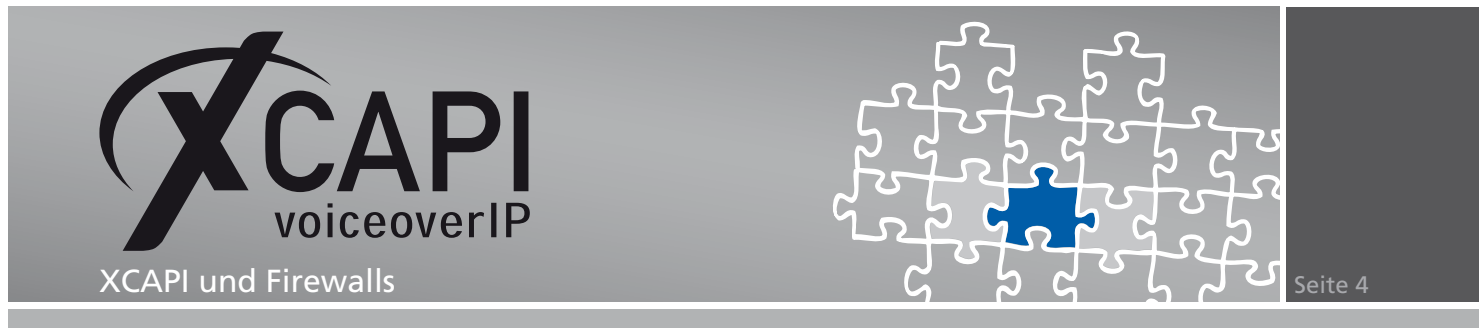

#### Erweiterte Firewall-Einstellungen beachten

Diese Einstellungen reichen nur auf Systemen bis Windows Server 2003, welcher nach einer Standard-Installation ausnahmsweise immer mit deaktivierter Firewall läuft und daher in den meisten Fällen keine Probleme bereitet.

Auch in Windows-Versionen ab Server 2008 gibt es die einfache Ansicht, in der die Firewall deaktiviert werden kann:

| Windows-Firewall ein- oder             | Windows-Firewall                                                                                                    |                                                    |  |  |  |
|----------------------------------------|----------------------------------------------------------------------------------------------------|----------------------------------------------------|--|--|--|
| Programm durch die<br>Windows-Firewall | Die Windows-Firewall kann dazu beitragen, Hacker oder böswillige Software daran zu hindern,<br>Zugriff auf den Computer über das Internet bzw. ein Netzwerk zu erlangen. |                                                    |  |  |  |
| kommunizieren lassen                   | Wie kann eine Firewall zum Schutz des Computer beitragen                                                                                                    |                                                    |  |  |  |
|                                        | 😵 Der Computer ist ungeschützt. Aktivieren Sie die Wi                                                                                                    | ndows-Firewall.                                    |  |  |  |
|                                        | Windows-Firewall ist aus.                                                                                                    | Einstellungen ändern                               |  |  |  |
|                                        | Netzwerkstandort:                                                                                                    | Öffentliches Netzwerk                              |  |  |  |
|                                        | Was sind Netzwerkstandorte?                                                                                                    |                                                    |  |  |  |
|                                        |                                                                                                    |                                                    |  |  |  |
|                                        | Windows-Firewall verwendet nicht die empfohlenen<br>Einstellungen zum Schutz dieses Computers. <u>Was</u><br>sind die empfohlenen Einstellungen?                         | <u>Einstellungen jetzt</u><br><u>aktualisieren</u> |  |  |  |
|                                        | ·                                                                                                    |                                                    |  |  |  |
|                                        |                                                                                                    |                                                    |  |  |  |
|                                        |                                                                                                    |                                                    |  |  |  |
|                                        |                                                                                                    |                                                    |  |  |  |
|                                        |                                                                                                    |                                                    |  |  |  |
|                                        |                                                                                                    |                                                    |  |  |  |
|                                        |                                                                                                    |                                                    |  |  |  |
|                                        |                                                                                                    |                                                    |  |  |  |
|                                        |                                                                                                    |                                                    |  |  |  |
|                                        |                                                                                                    |                                                    |  |  |  |

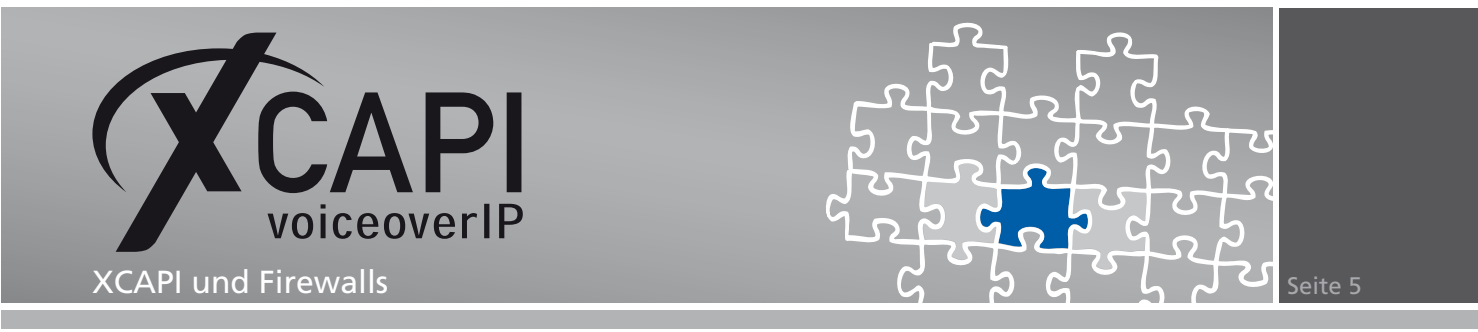

Windows-Systeme ab Vista haben noch eine weitere Firewall-Konfiguration, die ebenfalls zu beachten ist:

In der Windows-Systemsteuerung befindet sich unter Verwaltung das Konfigurationsprogramm für die Windows-Firewall mit erweiterter Sicherheit.

| Win                                        | dows-Firewall mit erweiterter Sicherheit                                                                                                    |   |
|--------------------------------------------|----------------------------------------------------------------------------------------------------|---|
| itei                                       | Aktion Ansicht ?                                                                                                    |   |
| indo                                       | ws-Firewall mit erweiterter Sicherheit - Lokaler Computer                                                                                                    |   |
| 1                                          | Die Windows-Firewall mit erweiterter Sicherheit bietet Netzwerksicherheit für Computer unter Windows.                                                                                                    |   |
| Übe                                        | rsicht                                                                                                    | • |
| Do                                         | omänenprofil ist aktiv                                                                                                    |   |
| 8                                          | Die Windows-Firewall ist ausgeschaltet.                                                                                                    |   |
| Pri                                        | ivates Profil                                                                                                    |   |
| 8                                          | Die Windows-Firewall ist ausgeschaltet.                                                                                                    |   |
| Öf                                         | fentliches Profil ist aktiv                                                                                                    |   |
| 8                                          | Die Windows-Firewall ist ausgeschaltet.                                                                                                    |   |
|                                            | Windows-Firewalleigenschaften                                                                                                    |   |
| -                                          | Varhigel og en selskarde silvere sels                                                                                                    |   |
|                                            | Verbindungssicherheitsregein                                                                                                    |   |
| Fir                                        | ewallregeln anzeigen und erstellen                                                                                                    |   |
| Erst<br>kön<br>auto<br>Verl<br>zug<br>duro | ellt Frewallregeln, um Verbindungen mit bestimmten Programmen oder Pots zuzulassen oder zu blockieren. Es<br>nen außerdem Verbindungen nur dan zugelassen werden, wenn diese authentifizient sind oder von einem<br>xisierten Benutzer, einer autorisierten Gruppe oder einem autorisierten Computer ausgehen. Engehende<br>andungen werden standardmäßig nur dann nicht blockiert, wenn sie einer Regel entsprechen, durch die sie<br>elassen werden. Augehende Verbindungen werden nur dann nicht zugelassen, wenn sie einer Regel entsprechen,<br>ch die sie blockiert werden. |   |
| Ð                                          | Eingehende Regeln                                                                                                    |   |
| Ð                                          | Ausgehende Regeln                                                                                                    |   |
| Ak                                         | tuelle Firewallrichtlinie und IPsec-Richtlinie sowie Aktivität anzeigen                                                                                                    |   |
| Zeid                                       |                                                                                                    |   |
| füra                                       | gt Informationen zu derzeit angewendeten Firewall- und Verbindungssicherheitsregeln sowie Sicherheitszuordnungen<br>sktive Netzwerkverbindungen an.                                                                                                    |   |
| für a                                      | gt Irformationen zu derzeit angewendeten Firewall- und Verbindungssicherheitsregeln sowie Sicherheitszuordnungen<br>aktive Netzwerkverbindungen an.<br>Deerwachung                                                                                                    |   |

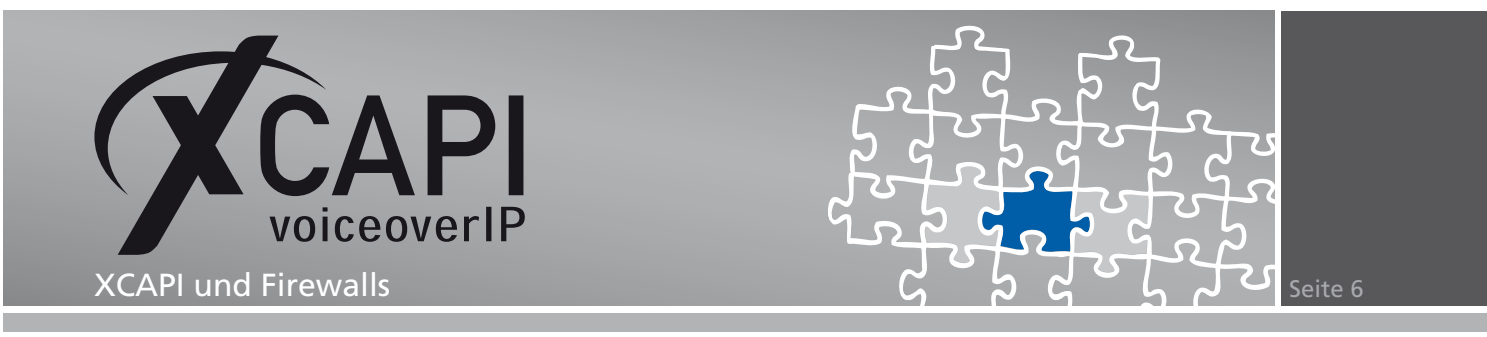

Hier wird über Profile geregelt, ob eine Verbindung genutzt werden darf, oder nicht abhängig davon, welches Netzwerkprofil für die Netzwerkkarte ausgewählt wurde, die die XCAPI nutzen soll. Hier können gezielt einzelne oder auch alle Profile deaktiviert werden, um eine einwandfreie Kommunikation zuzulassen.

| - Status - | Erewallstatus:                                                                  |
|------------|---------------------------------------------------------------------------------|
| -          | Eingehende Verbindungen: Blockieren (Standard)                                  |
|            | Ausgehende Verbindungen: Zulassen (Standard)                                    |
|            | Geschützte Netzwerkverbindungen: Anpassen                                       |
| Einstellu  | Ingen                                                                           |
| <b>%</b>   | Geben Sie die Einstellungen an, die das Verhalten der Windows-Firewall steuern. |
| Protoko    | lierung                                                                         |
|            | Geben Sie die Protokollierungs-<br>einstellungen für die Problembehandlung      |

#### Firewall-Konfiguration: XCAPI - Router - VoIP-Provider

Die sichere, dafür mit etwas Konfigurationsaufwand verbundene Variante, kann sowohl im Intranet als auch für externe Verbindungen zu VoIP-Providern genutzt werden. Die Firewall des XCAPI-Rechners und/oder des Routers wird nur auf bestimmten Ports geöffnet, die die XCAPI für die Signalisierung und die RTP-Daten benötigt. Die für die VoIP-Kommunikation wichtigen Pakete können somit ungehindert zwischen XCAPI und Gegenstelle ausgetauscht werden, während die Firewall weiterhin das lokale Netzwerk und die restlichen Funktionen des Betriebssystems schützt.

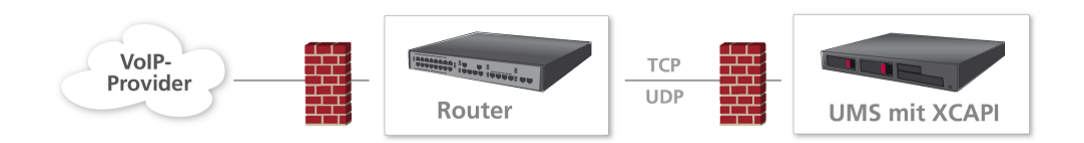

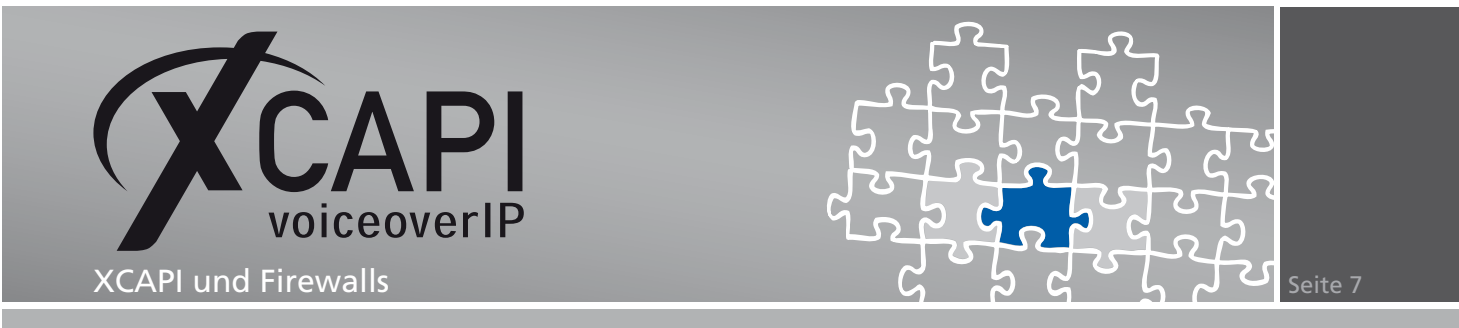

#### Möglichkeit 2: Port-Bereich definieren

Während die VoIP-Signalisierung in den meisten Fällen über standardisierte Ports läuft (z.B. 5060 für SIP und 1720 für H.323), werden erst während des Rufaufbaus zwischen der XCAPI und dem Teilnehmer festgelegt, welche Ports für die RTP-Daten genutzt werden. Das stellt den Firewall-Administrator vor das nächste Problem, da unter diesen Voraussetzungen eigentlich alle Ports freigeschaltet werden müssten. Es ist sehr wahrscheinlich, dass die RTP-Daten bei jedem Ruf über einen anderen Port geleitet werden. Um dieser Problematik zu entgehen, kann in der XCAPI-Konfiguration ein Port-Bereich festgesetzt werden, den die XCAPI ausschließlich nutzt. Dementsprechend muss der Administrator lediglich diesen Port-Bereich in der Firewall freigeben, was das Sicherheitsrisiko einschränkt.

Um die XCAPI auf einen bestimmten Port-Bereich festzulegen, müssen Sie in der Experten-Ansicht den Konfigurationseintrag des VoIP-Controllers erweitern und unter Netzwerk das Menü Port-Reservierung öffnen.

| 🜠 XCAPI Konfiguration |                                                                                                    |
|-----------------------|----------------------------------------------------------------------------------------------------|
| Datei Ansicht Hilfe   |                                                                                                    |
| 0                     |                                                                                                    |
| Datei Anscht Hilfe    | TCP     UDP       Port-Bereich     Ist hier ein Port-Bereich konfiguriert, so wird jeder Port für diesen Dienst jenem enthommen. Dadurch ist es möglich, eine Firewall so zu konfigurieren, dass alle Pakete für diesen Bereich durchgelassen werden.       ✓ Port-Bereich für diesen Dienst aktivieren       ✓ Port-Bereich in Windows XP Firewall eintragen       Erster Port     38000       Anzahl     130 |
|                       |                                                                                                    |
|                       |                                                                                                    |

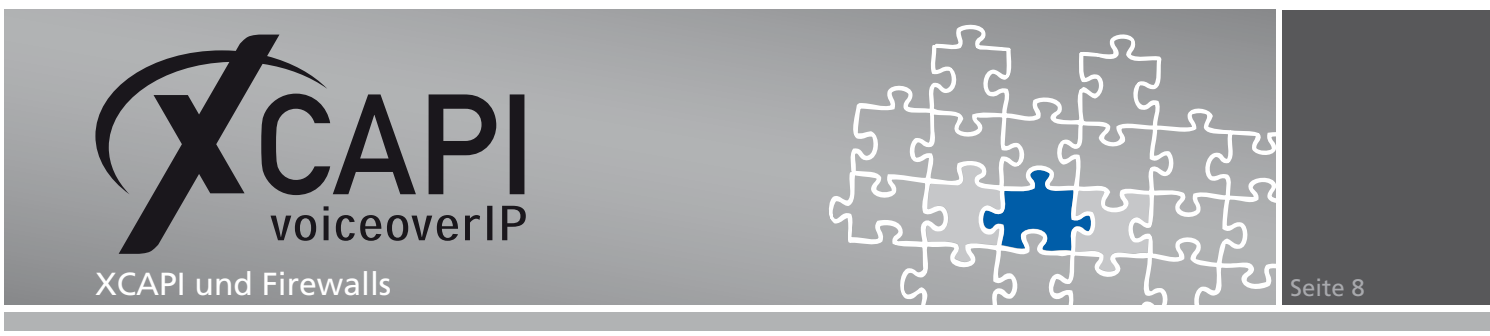

Hier können Sie für TCP und UDP zunächst den Port-Bereich für das entsprechende Protokoll aktivieren. Mit Hilfe der Schaltfläche Empfehlung wird automatisch ein Port-Bereich vorgeschlagen. Falls der Bereich nicht in Ihre Planung passt, können Sie auch anhand der Vorgaben einen eigenen Bereich festlegen. Hierbei ist zu beachten, dass der Bereich die gleiche Anzahl an Ports umfasst, wie der Vorschlag der XCAPI.

| 🕅 XCAPI Konfiguration |                                                                                                    |
|-----------------------|----------------------------------------------------------------------------------------------------|
| Datei Ansicht Hilfe   |                                                                                                    |
| 9 2 3                 |                                                                                                    |
| Konfiguration         | TCP       UDP         Port-Bereich       Ist hier ein Port-Bereich konfiguriert, so wird jeder Port für diesen Dienst jenem entnommen. Dadurch ist es möglich, eine Firewall so zu konfigurieren, dass alle Pakete für diesen Bereich durchgelassen werden.         Image: Port-Bereich für diesen Dienst aktivieren       Image: Port-Bereich in Windows XP Firewall eintragen         Erster Port       38000       Empfehlung         Anzahl       240       Empfehlung |
| J                     |                                                                                                    |

#### Anpassung der Ports bei Erweiterung der XCAPI-Lizenzen

Die Anzahl der Ports wird aus verschiedenen Parametern der Controller-Konfiguration - wie etwa die Anzahl der zur Verfügung stehenden Kanäle - berechnet. Je mehr parallele Rufe der Controller bearbeiten kann, desto größer ist die Anzahl der benötigten RTP-Ports. Das sollten Sie auch beachten, wenn Sie nachträglich die Anzahl der Kanäle erhöhen. In diesem Fall muss die Anzahl der Ports in der Port-Reservierung ebenso erhöht werden.

Nachdem die XCAPI auf eine bestimmte Reihe von Ports festgelegt wurde, müssen diese Ports noch in der Firewall freigegeben werden. Wird die XCAPI auf Windows XP genutzt, kann das automatisch durch das Konfigurationsprogramm geschehen. Bei neueren Systemen kann es sein, dass Sie diese Ports manuell in die Firewall-Konfiguration eingeben müssen.

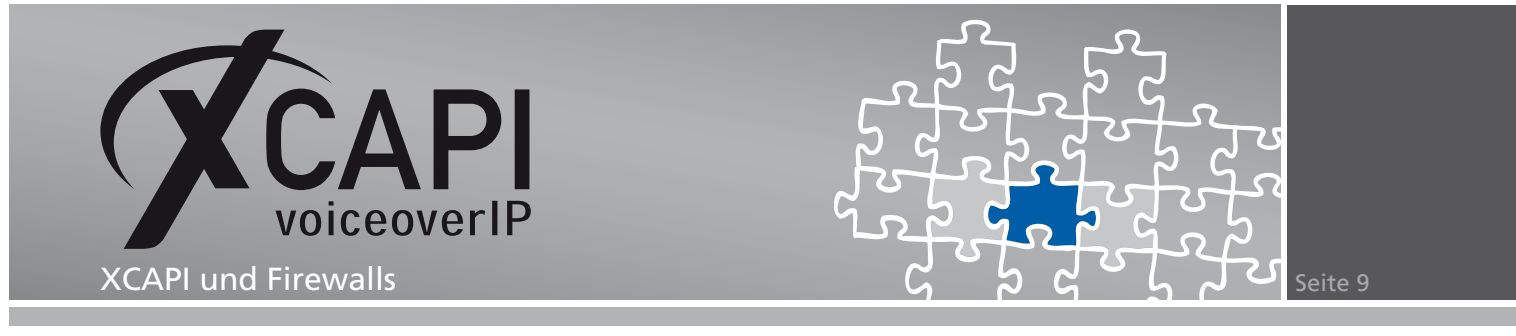

#### Definierten Port-Bereich in lokaler Firewall eintragen

Hier finden Sie eine Beispielkonfiguration einer SIP-Anbindung:

Wir haben einen SIP-Controller konfiguriert, der sich an einem SIP-Provider registrieren soll und 30 Kanäle parallel nutzen kann.

| <b>Z</b>                                                                                                    |                                                                                                    |
|----------------------------------------------------------------------------------------------------|----------------------------------------------------------------------------------------------------|
| XCAPI Konfiguration                                                                                                    |                                                                                                    |
| Datei Ansicht Hilfe                                                                                                    |                                                                                                    |
| ■  <sup>-</sup> ■ ●                                                                                                    |                                                                                                    |
| Konfiguration         Information         Information | Controller       Features         Bezeichnung       Jedem Controller kann eine Bezeichnung zugewiesen werden, damit dieser später leichter erkannt werden kann. Dieses Feld dient lediglich der Identifikation im Konfigurationsprogramm und kann auch leer gelassen werden.         Bezeichnung       SIP-Provider         Kanäle       Dieser Controller stellt CAPI Anwendungen die hier eingestellte Zahl von Kanälen zur Verfügung. Die effektive Kanalanzahl wird durch die verfügbaren Lizenzen beeinflusst.         Kanäle       30 |
|                                                                                                    | 1                                                                                                    |

| XCAPI Konfiguration                                                                                                    |                                                                                                    |
|----------------------------------------------------------------------------------------------------|----------------------------------------------------------------------------------------------------|
| Datei Ansicht Hilfe                                                                                                    |                                                                                                    |
| 8 5 8 0                                                                                                    |                                                                                                    |
| Konfiguration         Information         Image: State of the state of the sta | SIP         Optionen         Proxies         Protokoll         Timer         Overlap         Failover und überlauf           Information         Diese Informationen sind zum Herstellen einer Verbindung erforderlich und werden u.a. für die Autorisierung en einen Registrar und Proxy verwendet. Das "contact"-Engabefeld kann dazu benutzt werden, den Standardwert des "contact header" zu ersetzen.           Benutzername         Hans Mustermann           Kennwort         ••••••           Angezeigter Name         Organisation           Contact         ••••••           SIP-Domäne und Registrar         Die "Standard SIP-Domäne" wird an jede SIP-Adresse angehängt werden, bei der keine Domäne angeben ti.b. To-kolas SIP-Domäne" angehängt werden.           Standard SIP-Domäne         sp.myvoipaccount.net           Lokale SIP-Domäne         sp.myvoipaccount.net           VID-Registrar verwenden         sp.myvoipaccount.net |
|                                                                                                    |                                                                                                    |
|                                                                                                    |                                                                                                    |

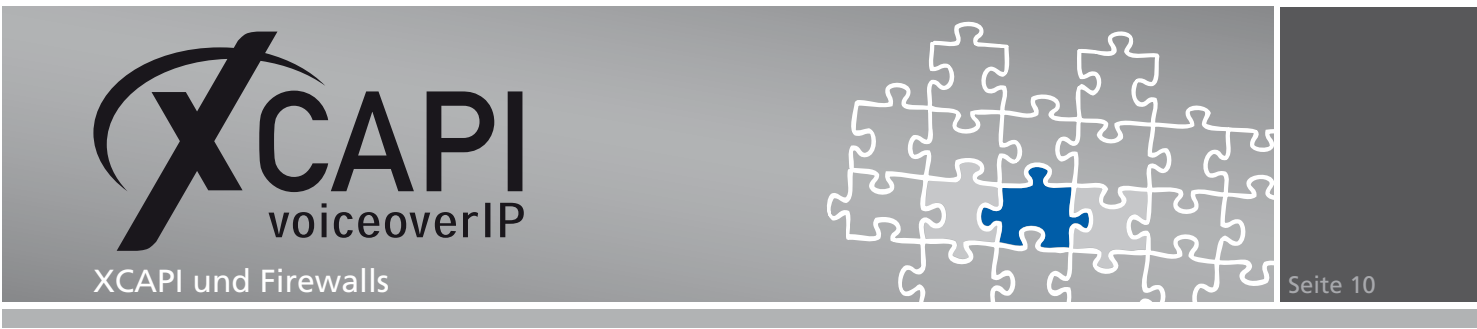

Der SIP-Provider erfordert den Einsatz eines STUN-Servers, da wir uns in einem lokalen Netzwerk befinden.

| 🛠 XCAPI Konfiguration                                                                                                    |                                                                                                    |
|----------------------------------------------------------------------------------------------------|----------------------------------------------------------------------------------------------------|
| Datei Ansicht Hilfe                                                                                                    |                                                                                                    |
|                                                                                                    |                                                                                                    |
| Konfiguration  Konfiguration  Charling CAPI 2.0 Optionen  Fax  Controller  Fax  Controller  Fax  Controller  Fax  Controller  Fax  Deprovider  Fax  Deprovider  Fax  Deprovider  Fax  Deprovider  Fax  Controller  Fax  Controller  Fax  Deprovider  Fax  Controller  Fax  Controller  Fax  Fax  Fax  Fax  Fax  Fax  Fax  Fa | Methode   Statische IP-Adresse   STUN  <br>NAT Traversal<br>Ist diese Option aktiviert, so ist es möglich das System hinter einem NAT Router bzw. Gateway zu<br>betreiben. Legen Sie fest, mit welcher Methode das NAT Traversal vorgenommen werden soll.<br>IST UN |
|                                                                                                    |                                                                                                    |

| 🜠 XCAPI Konfiguration                                                                                                    |                                                                                                    | × |
|----------------------------------------------------------------------------------------------------|----------------------------------------------------------------------------------------------------|---|
| Datei Ansicht Hilfe                                                                                                    |                                                                                                    |   |
| 9 2 8 0                                                                                                    |                                                                                                    |   |
| Konfiguration<br>Configuration<br>CAPI 2.0 Optionen<br>Fax<br>CAPI 2.0 Optionen<br>CAPI 2.0 Optionen<br>CAPI 2.0 Optionen<br>CAPI 2.0 Optionen<br>CAPI 2.0 Optionen<br>CAPI 2.0 Optionen<br>CAPI 2.0<br>CAPI 2.0 | Methode         Statische IP-Adresse         STUN           STUN Server         Geben Sie die IP-Adresse oder den Hostnamen des STUN-Servers ein, der verwendet werden soll.           Netzwerk-Adresse         stun fwdnet.net         Standard |   |
| Port Reservierung     Port Reservierung     Port Reservierung     Romannenfiter     Romannenfiter                                                                                                    |                                                                                                    |   |

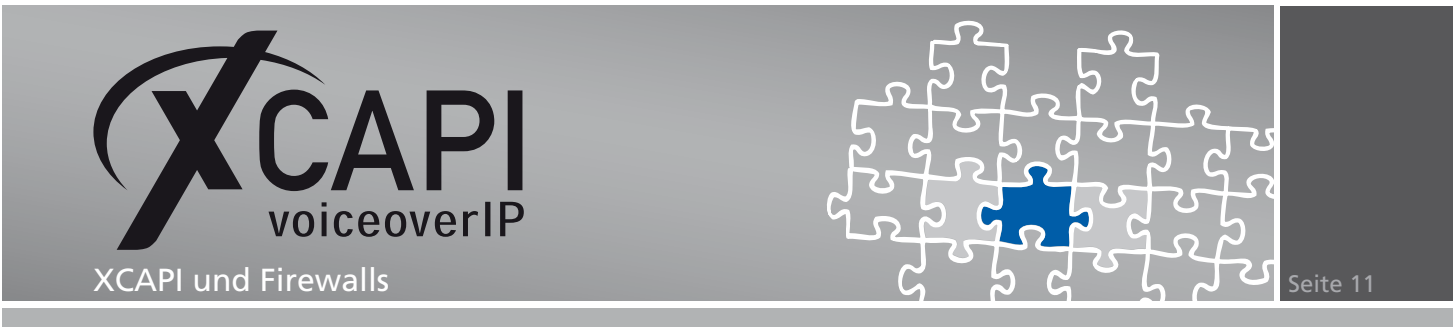

Die Empfehlung für die Port-Reservierung beginnt mit dem Wert 10000 als erster Port und einer Anzahl von 100 Ports für TCP und 180 Ports für UDP.

Zunächst sollte geprüft werden, ob TCP überhaupt benötigt wird, da SIP oftmals nur über UDP genutzt wird und RTP-Daten generell nur per UDP übertragen werden. In unserem Beispiel unterstützt unser SIP-Provider lediglich UDP, daher können wir darauf verzichten, die Ports für TCP freizuschalten.

Unter diesen Voraussetzungen ergeben sich folgende benötigte Ports:

- 5060/UDP für die SIP-Signalisierung.
- 3478/UDP für den STUN-Server.
- 10000-10179/UDP (insgesamt 180 Ports) für die Port-Reservierung.

Diese Ports müssen zunächst in der lokalen Firewall des XCAPI-Rechners freigeschaltet werden, damit die Pakete überhaupt bis zur XCAPI vordringen können. Weiterhin muss im Router, der das lokale Netzwerk mit dem Internet verbindet, eine Port-Weiterleitung für die einzelnen Ports auf die entsprechenden Zielports zur IP-Adresse der XCAPI eingerichtet werden.

| 🕷 Windows-Firewall mit erweiterter Siche | erheit                                          |        |           |          |          |                |           |                |
|------------------------------------------|-------------------------------------------------|--------|-----------|----------|----------|----------------|-----------|----------------|
| Datei Aktion Ansicht ?                   |                                                 |        |           |          |          |                |           |                |
|                                          |                                                 |        |           |          |          |                |           |                |
|                                          |                                                 |        |           |          |          |                |           |                |
| Fingebende Regeln                        |                                                 |        |           |          |          |                |           | 1              |
| Ausgehende Regeln                        | Name A                                          | Profil | Aktiviert | Aktion   | Programm | Lokale Adresse | Protokoll | Lokaler Port 🔺 |
| Verbindungssicherheitsregeln             | XCAPI-Controller 1, UDP Port 3478 (STUN-Server) | Alle   | Ja        | Zulassen | Beliebig | Beliebig       | UDP       | 3478           |
| 🗉 🌉 Überwachung                          | XCAPI-Controller 1, UDP Port 5060 (SIP)         | Alle   | Ja        | Zulassen | Beliebig | Beliebig       | UDP       | 5060           |
|                                          | XCAPI-Controller 1, UDP Port 10000              | Alle   | Ja        | Zulassen | Beliebig | Beliebig       | UDP       | 10000          |
|                                          | XCAPI-Controller 1, UDP Port 10001              | Alle   | Ja        | Zulassen | Beliebig | Beliebig       | UDP       | 10001          |
|                                          | XCAPI-Controller 1, UDP Port 10002              | Alle   | Ja        | Zulassen | Beliebig | Beliebig       | UDP       | 10002          |
|                                          | XCAPI-Controller 1, UDP Port 10002              | Alle   | Ja        | Zulassen | Beliebig | Beliebig       | UDP       | 10002          |
|                                          | XCAPI-Controller 1, UDP Port 10003              | Alle   | Ja        | Zulassen | Beliebig | Beliebig       | UDP       | 10003          |
|                                          | XCAPI-Controller 1, UDP Port 10004              | Alle   | Ja        | Zulassen | Beliebig | Beliebig       | UDP       | 10004          |
|                                          | XCAPI-Controller 1, UDP Port 10005              | Alle   | Ja        | Zulassen | Beliebig | Beliebig       | UDP       | 10005          |
|                                          | XCAPI-Controller 1, UDP Port 10006              | Alle   | Ja        | Zulassen | Beliebig | Beliebig       | UDP       | 10006          |
|                                          | XCAPI-Controller 1, UDP Port 10007              | Alle   | Ja        | Zulassen | Beliebig | Beliebig       | UDP       | 10007          |
|                                          | XCAPI-Controller 1, UDP Port 10008              | Alle   | Ja        | Zulassen | Beliebig | Beliebig       | UDP       | 10008          |
|                                          | XCAPI-Controller 1, UDP Port 10009              | Alle   | Ja        | Zulassen | Beliebig | Beliebig       | UDP       | 10009          |
|                                          | XCAPI-Controller 1, UDP Port 10010              | Alle   | Ja        | Zulassen | Beliebig | Beliebig       | UDP       | 10010          |
|                                          | XCAPI-Controller 1, UDP Port 10011              | Alle   | Ja        | Zulassen | Beliebig | Beliebig       | UDP       | 10011          |
|                                          | XCAPI-Controller 1, UDP Port 10012              | Alle   | Ja        | Zulassen | Beliebig | Beliebig       | UDP       | 10012          |
|                                          | XCAPI-Controller 1, UDP Port 10013              | Alle   | Ja        | Zulassen | Beliebig | Beliebig       | UDP       | 10013          |
|                                          | XCAPI-Controller 1, UDP Port 10014              | Alle   | Ja        | Zulassen | Beliebig | Beliebig       | UDP       | 10014          |
|                                          | XCAPI-Controller 1, UDP Port 10015              | Alle   | Ja        | Zulassen | Beliebig | Beliebig       | UDP       | 10015          |
|                                          | XCAPI-Controller 1, UDP Port 10016              | Alle   | Ja        | Zulassen | Beliebig | Beliebig       | UDP       | 10016          |
|                                          | XCAPI-Controller 1, UDP Port 10017              | Alle   | Ja        | Zulassen | Beliebig | Beliebig       | UDP       | 10017          |
|                                          | XCAPI-Controller 1, UDP Port 10018              | Alle   | Ja        | Zulassen | Beliebig | Beliebig       | UDP       | 10018          |
|                                          | XCAPI-Controller 1, UDP Port 10019              | Alle   | Ja        | Zulassen | Beliebig | Beliebig       | UDP       | 10019          |
|                                          | XCAPI-Controller 1, UDP Port 10020              | Alle   | Ja        | Zulassen | Beliebig | Beliebig       | UDP       | 10020          |
|                                          | XCAPI-Controller 1, UDP Port 10021              | Alle   | Ja        | Zulassen | Beliebig | Beliebig       | UDP       | 10021          |
|                                          | XCAPI-Controller 1, UDP Port 10022              | Alle   | Ja        | Zulassen | Beliebig | Beliebig       | UDP       | 10022          |
|                                          | XCAPI-Controller 1, UDP Port 10023              | Alle   | Ja        | Zulassen | Beliebig | Beliebig       | UDP       | 10023          |
|                                          | XCAPI-Controller 1, UDP Port 10024              | Alle   | Ja        | Zulassen | Beliebig | Beliebig       | UDP       | 10024          |
|                                          | XCAPI-Controller 1, UDP Port 10025              | Alle   | Ja        | Zulassen | Beliebig | Beliebig       | UDP       | 10025          |
|                                          | XCAPI-Controller 1, UDP Port 10026              | Alle   | Ja        | Zulassen | Beliebig | Beliebig       | UDP       | 10026          |
|                                          | XCAPI-Controller 1, UDP Port 10027              | Alle   | Ja        | Zulassen | Beliebig | Beliebig       | UDP       | 10027          |
|                                          | XCAPI-Controller 1, UDP Port 10028              | Alle   | Ja        | Zulassen | Beliebig | Beliebig       | UDP       | 10028          |
|                                          | XCAPI-Controller 1, UDP Port 10029              | Alle   | Ja        | Zulassen | Beliebia | Beliebia       | UDP       | 10029          |
|                                          | XCAPI-Controller 1, UDP Port 10030              | Alle   | Ja        | Zulassen | Beliebia | Beliebia       | UDP       | 10030          |
|                                          | XCAPI-Controller 1, UDP Port 10031              | Alle   | Ja        | Zulassen | Beliebia | Beliebia       | UDP       | 10031          |
|                                          | XCAPI-Controller 1, UDP Port 10032              | Alle   | Ja        | Zulassen | Beliebia | Beliebia       | UDP       | 10032          |
|                                          | XCAPI-Controller 1, UDP Port 10033              | Alle   | Ja        | Zulassen | Beliebia | Beliebia       | UDP       | 10033          |
|                                          | XCAPI-Controller 1, UDP Port 10034              | Alle   | Ja        | Zulassen | Beliebia | Beliebia       | UDP       | 10034          |
|                                          | XCAPI-Controller 1, UDP Port 10035              | Alle   | Ja        | Zulassen | Beliebia | Beliebia       | UDP       | 10035          |
|                                          | XCAPI-Controller 1, UDP Port 10036              | Alle   | Ja        | Zulassen | Beliebia | Beliebia       | UDP       | 10036          |
| I                                        | 1                                               |        |           |          |          | ,              |           | Þ              |
|                                          |                                                 |        |           |          |          |                |           |                |

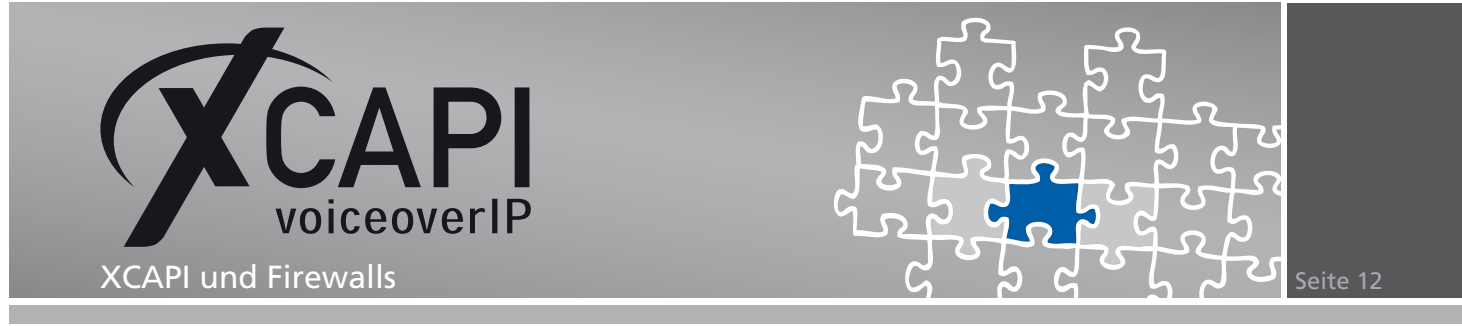

#### Definierten Port-Bereich in globaler Firewall eintragen

Die XCAPI teilt dem SIP-Provider jetzt während des Rufaufbaus mit, dass die RTP-Daten an einen der 180 Ports zwischen 10000 und 10179 geschickt werden können. Der Router wird die RTP-Pakete entgegennehmen und an die XCAPI im lokalen Netzwerk weiterleiten.

Mit diesem Wissen können Firewall-bedingte Probleme auch wesentlich leichter diagnostiziert werden:

Wenn nur Port 5060 freigegeben wurde und somit die Signalisierung zwischen XCAPI und Provider funktioniert, kann es sein, dass bei einem ausgehenden Ruf von der XCAPI die Audiodaten nur einseitig hörbar sind. Die Daten von der XCAPI werden eventuell von der lokalen Firewall und von der im Router in Richtung Provider durchgelassen, aber die Richtung vom Provider zur XCAPI wird durch den Router geblockt. Wenn dieses Phänomen beobachtet wird, sollten Sie noch einmal die Konfiguration aller beteiligter Firewalls prüfen.

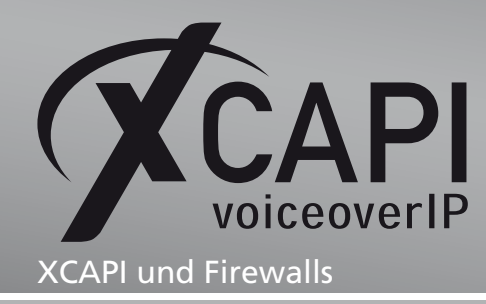

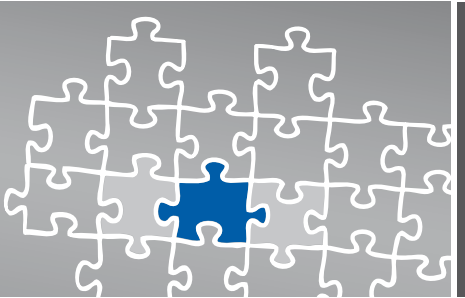

Seite 13

## Haftungsausschluss

#### Copyright © 2011 TE-SYSTEMS GmbH

#### Alle Rechte vorbehalten

Kein Teil dieses Dokuments oder das Dokument als Ganzes dürfen ohne vorherige schriftliche Genehmigung von TE-SYSTEMS GmbH in irgendeiner Form reproduziert werden.

Die in diesem Dokument gemachten Angaben entsprechen dem Kenntnisstand zum Zeitpunkt der Erstellung. Die TE-SYSTEMS GmbH behält sich das Recht vor, Veränderungen ohne vorherige Ankündigung vorzunehmen.

Bei der Zusammenstellung von Texten und Abbildungen sowie bei der Erstellung der Software wurde mit größter Sorgfalt vorgegangen. Dennoch kann für die Richtigkeit, Aktualität und Vollständigkeit des Inhalts, eine Wirtschaftlichkeit oder die fehlerfreie Funktion von Software für einen bestimmten Zweck keinerlei Gewähr übernommen werden. Die TE-SYSTEMS GmbH schließt daher jegliche Haftung für Schäden aus, die direkt oder indirekt aus der Verwendung dieses Dokuments entstehen.

#### Marken

Alle verwendeten Namen von Produkten und Dienstleistungen sind Marken oder eingetragene Marken (auch ohne gesonderte Kennzeichnung) der jeweiligen privaten oder juristischen Personen und unterliegen als solche den gesetzlichen Bestimmungen.

#### Drittrechte

#### Third Party Disclaimer and Limitations

This product includes software developed by the OpenSSL Project for use in the OpenSSL Toolkit. (http://www.openssl.org/)

This product includes cryptographic software written by Eric Young (eay@cryptsoft.com).

This product includes software written by Tim Hudson (tjh@cryptsoft.com).

This product includes source code derived from the RSA Data Security, Inc. MD2, MD4 and MD5 Message Digest Algorithms.

This product includes source code derived from the RFC 4634 Secure Hash Algorithm software.

#### TE-SYSTEMS GmbH

Geschäftsführer Andreas Geiger Oliver Körber

> Anschrift Max-von-Laue-Weg 19 38448 Wolfsburg

Telefon 05363 8195-0 Fax 05363 8195-999 freecall 0800 8379783

E-Mail info@te-systems.de Internet www.te-systems.de www.xcapi.de